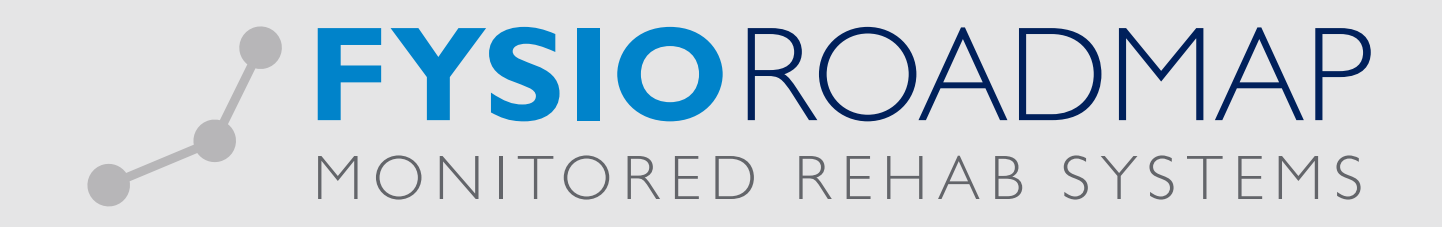

## HANDLEIDING Hand/Pols meting algemeen

De Hand/Pols meting algemeen bestaat uit meerdere metingen die betrekking hebben op de hand en pols:

- Goniometing actief per vinger en pols;
- Goniometing passief per vinger en pols;
- Knijpkracht meting in KG;
- Knijpkracht meting in N;
- Pinchmetingen (3-punts greep, 2-puntsgreep en sleutelgreep) in KG;
- Pinchmetingen (3-punts greep, 2-puntsgreep en sleutelgreep) in N;
- Volumetrie meting vingers, hand en pols;
- Tekenfunctie.

| <b>2</b>                                                                                 |                                                                                                    |          |             |
|------------------------------------------------------------------------------------------|----------------------------------------------------------------------------------------------------|----------|-------------|
| 🔄 Klinimetrie hand                                                                       |                                                                                                    |          |             |
| Naam:<br>Geboortedatum:<br>BSN:<br>Indicatie:<br>Kies een nieuwe test uit het menu hierd | K.O.O.S., Koos<br>dinsdag 1 januari 1980<br>onbekend<br>onbekend<br>onder, of open een test uit de lijst. |          |             |
| Goniometrie (actief)                                                                     | Omschrijving                                                                                              | Score    | T-moment    |
|                                                                                          | 26-5-2014                                                                                                 |          |             |
| Goniometrie (passief)                                                                    | ⊕ Goniometing hand (passief)                                                                              |          | 1           |
|                                                                                          | Goniometing hand (actief)     Goniometing hand (actief)                                                   |          | 1           |
| Knijpkracht meting                                                                       |                                                                                                    |          | 1           |
| Kracht - Binchmotingen                                                                   | 🕢 Kracht - Pinchmetingen                                                                                  |          | 1           |
| Kracht - Pinchmetingen                                                                   | Volumetrie                                                                                                |          | 1           |
|                                                                                          | 2-6-2014                                                                                                  |          |             |
| Volumetrie                                                                               | Volumetrie                                                                                                |          | 1           |
|                                                                                          | Tekenfunctie                                                                                              |          | 1           |
| Teken                                                                                    | Tekenfunctie                                                                                              |          | 1           |
|                                                                                          |                                                                                                    |          |             |
|                                                                                          | Bewerken                                                                                                  | <b>X</b> | Verwijderen |
|                                                                                          |                                                                                                    |          |             |

De *Hand/Pols meting algemeen* hoort thuis in het bewegingsonderzoek in de anamnese. Deze kunt u gemakkelijk toevoegen aan uw klinimetrie voorkeuze. Ga via het tabblad <Stambestanden> naar de toolbar <FysioRoadmap>. Ga naar <Fysiotherapie> en kies <Klinimetrie voorkeuze>.

| MRS Softw   | are 5.0.0.1 | - Fysiotherapie Karien  |                                    |              |            |              |                |                    |    |                             |                                      |          |         |
|-------------|-------------|-------------------------|------------------------------------|--------------|------------|--------------|----------------|--------------------|----|-----------------------------|--------------------------------------|----------|---------|
| Stambestand | den Pa      | atiënt FysioRoadmap     | MRS Software                       | Kneelax      | Statistiek | & Overzichte | n Instellingen | MRS Interactive    | Kw | valiteitsmanager            |                                      |          |         |
| Exporteer   | Importeer   | Online<br>stambestanden | ts Fysio-<br>therapeut<br>Stambest | Verwijzer Ve | rzekeraar  | Sport Ber    | oep Werkgever  | Zorginstelling Sta | Fy | sioRoadmap                  | Quickstart<br>voorkeuzen<br>apparaat |          |         |
|             |             |                         |                                    |              |            |              |                | 1.0.00             | 1  | Teale                       | _                                    |          |         |
| Patiënt     |             |                         |                                    |              |            |              |                |                    | m  | Zorgpian                    |                                      |          |         |
| Naam:       |             |                         |                                    | Telefoo      | on:        |              |                |                    |    | Indicates                   |                                      |          | CYCTEMC |
| Aures.      |             |                         |                                    | Tel. we      | erk:       |              |                |                    | \$ | vragenijst                  |                                      | MONI     |         |
| Geslacht:   |             | Geb. datum:             |                                    | Verz.:       |            |              |                |                    | 0  | l evredenheidsonderzoek     |                                      |          |         |
| Sport:      |             |                         |                                    | Beroep       | :          |              |                |                    | 4  | Metingen                    |                                      |          |         |
|             |             |                         |                                    |              |            |              |                |                    |    | Huiswerkoeteningen          |                                      |          |         |
|             |             |                         |                                    |              |            |              |                |                    |    | Deskundigheid               |                                      |          |         |
|             |             |                         |                                    |              |            |              |                |                    |    | Sjabloonbeheer              |                                      |          |         |
|             |             |                         |                                    |              |            |              |                |                    |    | Rapportageteksten           |                                      |          |         |
|             |             |                         |                                    |              |            |              |                |                    |    | Bewegingsdoelgroepen        |                                      |          |         |
|             |             |                         |                                    |              |            |              |                |                    |    | Diagnostische verrichtingen |                                      |          |         |
|             |             |                         |                                    |              |            |              |                |                    |    | Zorgverlener specificatie   |                                      |          |         |
|             |             |                         |                                    |              |            |              |                |                    |    | Complicatie                 |                                      |          |         |
|             |             |                         |                                    |              |            |              |                |                    |    | Diagnosecodegroepen         |                                      |          |         |
|             |             |                         |                                    |              |            |              |                |                    |    | Verzekeraarsgroepen         |                                      |          |         |
|             |             |                         |                                    |              |            |              |                |                    | (  | Fysiotherapie               | Anamnesete                           | eksten   |         |
|             |             |                         |                                    |              |            |              |                |                    |    | Kinderfysiotherapie         | Bezoektekst                          | en       |         |
|             |             |                         |                                    |              |            |              |                |                    |    | Bekkenfysiotherapie         | <ul> <li>Evaluatietek</li> </ul>     | sten     |         |
|             |             |                         |                                    |              |            |              |                |                    |    | Smart                       | Klinimetrie v                        | oorkeuze |         |
|             |             |                         |                                    |              |            |              |                |                    |    |                             |                                      |          |         |
|             |             |                         |                                    |              |            |              |                |                    |    |                             |                                      |          |         |

Selecteer bij Aandoening <Pols/Hand>.

| Mobiel:                                                                                                    | <u> </u>      |
|----------------------------------------------------------------------------------------------------|---------------|
| 🖉 Klinimetrie presets                                                                                                    |               |
| Aandoening:       [Kies een gewricht]         Soort:       [Kies een gewricht]         Schouder       Elleboog         Pols/Hand       Thorale Wervelkolom         Nummer       Omschrift         Thorale Wervelkolom       Heup |               |
| Nieuw     Bewerken                                                                                                    | X Verwijderen |
|                                                                                                    |               |

 FYSIOROADMAP
 Monitored Rehab Systems B.V.
 Waarderweg 33 Unit 11A | 2031 BN Haarlem

 MONITORED REHAB SYSTEMS
 T +31 23 750 5444 | F +31 23 750 5445 | info@mrsystems.nl | www.fysioroadmap.nl

|                                                                                                    | Mobiel:                                      |
|----------------------------------------------------------------------------------------------------|----------------------------------------------|
| Klinimetrie                                                                                                    | presets                                      |
| 🖉 Klin                                                                                                    | imetrie presets                              |
| Aandoenin<br>Soort:                                                                                                    | ng: Pols/Hand Vragenlijst Vragenlijst Meting |
| Nummer                                                                                                    | Omschrijving                                 |
| 1                                                                                                    | Visual Analogue Scale (VAS)                  |
| 2                                                                                                    | Pati?nt Specifieke Klachten (PSK)            |
| 3                                                                                                    | Carpaal Tunnel Syndroom vragenlijst (CTS)    |
| 4                                                                                                    | Michigan Hand Outcomes Questionnaire (MHOQ)  |
| 5                                                                                                    | Pain Rated Wrist/Hand Evaluation (PRWHE-DLV) |
| ( the second second sec | Nieuw<br>Rewerken<br>Sewerken<br>Sewerken    |
|                                                                                                    | Sluiten                                      |

Selecteer bij Soort < Meting>. Klik op < Nieuw> om de nieuwe meting toe te voegen.

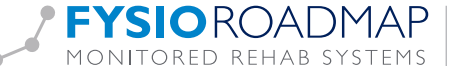

U kunt een nieuwe meting toevoegen door via de rechtermuisknop in het tekstvak Meting te klikken op de categorie <Pols/Hand> en daarna de meting <Hand/Pols meting algemeen> te kiezen. Wanneer de meting is toegevoegd, kunt u het menu verlaten.

| Telefoon:<br>Mobiel:<br>Klinimetrie presets | ;                                                                                                    |                                                                                                    | MR SYSTEMS<br>MONITORED REHAB SYSTEMS                                                             |
|---------------------------------------------|----------------------------------------------------------------------------------------------------|----------------------------------------------------------------------------------------------------|---------------------------------------------------------------------------------------------------|
| Aandoening: Pols/Hand<br>Soort: Meting      | >                                                                                                    | X                                                                                                    |                                                                                                   |
| Meting:                                     | lgemeen  ekkenfysiotherapie <u>O</u> PD <u>V</u> A  WK  laudicatio Intermittens  leboog  gkel/voet  ug  nderfysiotherapie  nie  NK  steoporose  arkinson  kol/Hand | Goniometing Pols Actief, Links - Rechts (Gonio Pols Actief)         Ggniometing Pols Actief, Niet aangedaan - Aangedaan (Gonio I         Gonjometing Pols Passief, Links - Rechts (Gonio Pols Passief)         Goniometing Pols Passief, Niet aangedaan - Aangedaan (Gonio         Goniometing Pols Passief, Niet aangedaan - Aangedaan (Gonio         Goniometing Pols Passief, Niet aangedaan - Aangedaan (Gonio         Goniometing hand/pols Passief         Hand-Held Dynamometer: Driepuntsgreep, Links - Rechts (HHD         Hand-Held Dynamometer: Pols, Links - Rechts (HHD Pols)         Hand-Held Dynamometer: Pols, Niet aangedaan - Aangedaan (Gonio         Hand-Held Dynamometer: Pols, Niet aangedaan - Aangedaan (Gonio         Hand-Held Dynamometer: Pols, Niet aangedaan - Aangedaan (Gonio         Hand/Pols meting algemeen         Knijpkrachtmeting - KG         Rinipkrachtmeting - Newton         Pinchmeting - KG         Pinchmeting - Newton         Tekenfunctie hand/pols         Volumemetin hand/pols | Pols Actief)<br>I Pols Passief)<br>Driepuntsgreep)<br>angedaan (HHD Driepuntsgreep)<br>(HHD Pols) |
|                                             | chouder  (hiplash  (hiplash:                                                                                                    | Sluiten                                                                                                    |                                                                                                   |

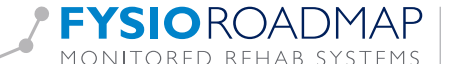

## Uitvoeren van een anamnese

.....

Ga naar tabblad <FysioRoadmap> en selecteer <Anamesekaart>. De anamesekaart kunt u vinden in de toolbar of in de sidebar.

| MRS Software 5.0.0.                                                                | .1 - Fysiotherapie Karien                                        |                       |                                                            |                                            |                                |                          |                |                  |                                       |
|------------------------------------------------------------------------------------|------------------------------------------------------------------|-----------------------|------------------------------------------------------------|--------------------------------------------|--------------------------------|--------------------------|----------------|------------------|---------------------------------------|
| Stambestanden F                                                                    | Patiënt FysioRoadmap                                             | MRS Software          | Kneelax Statistie                                          | k & Overzichten Ins                        | stellingen MRS Inte            | eractive Kwal            | liteitsmanager |                  |                                       |
| Riezen         Nieuwe         Patiënt           patiënt         Patiënt         do | Print<br>Dissier Nieuwe Wijzig<br>Indicatie Indicati<br>Indicati | Andere<br>e indicatie | Anamnese-<br>kaart                                         | Document-<br>beheer evaluat<br>Behandeling | Tevredenheids-<br>ie onderzoek | Overzichten<br>Overzicht |                |                  |                                       |
| Patiënt                                                                            |                                                                  |                       |                                                            |                                            |                                |                          |                |                  | 512                                   |
| Naam:<br>Adres:<br>Geslacht:<br>Sport:                                             | K.O.O.S., Koos<br>Knieweg<br>1234 SB Schagen<br>Man Geb. datum   | 9<br>: 1-1-1980       | Telefoon:<br>Mobiel:<br>Tel. werk:<br>Verz.: Te<br>Beroep: | st verzekeraar                             |                                |                          |                |                  | MR SYSTEMS<br>MONITORED REHAB SYSTEMS |
| Indicatie gegevens (                                                               | 5/5)                                                             |                       |                                                            |                                            |                                |                          |                |                  | Anamnesekaart                         |
| Datum:<br>Indicatie:<br>Zorgplan:<br>Med. diagnose:                                | 2-6-2014 Dia<br>handmetingen kopie                               | ignosecode:           | 00                                                         |                                            |                                |                          | Overtime       | Kwaliteits-check | Mailbox Motitie                       |
| Verwijzer:<br>Huisarts:<br>Fysiotherapeut:                                         | Huisarts, Test<br>Fysiotherapeut, Test                           |                       |                                                            |                                            |                                |                          |                | 3-12-2014        | Telefonisch overleg                   |
| Zorgplan (handmetir                                                                | ngen kopie)                                                      |                       |                                                            |                                            |                                |                          | Voortgang      |                  | Bezoeken (5)                          |

Kies vervolgens <Onderzoek> om naar de meting mogelijkheden te gaan.

| 🚶 Anamn                                            | esekaart                 | Naam: H<br>BSN:                       | C.O.O.S., Koos Beroep:<br>Sport:                           | Aangedane zijde:                |
|----------------------------------------------------|--------------------------|---------------------------------------|------------------------------------------------------------|---------------------------------|
| Verwijsdatum:<br>Medische verwij<br>Contactreden/H | 2- 6 -2014 Verwijzer:    | FWD QC 📎                              | Conclusie onderzoek                                        | Onderzoek                       |
| Beloop tot nu to<br>Sinds                          | e:                       | FWD QC                                | Indicatie fysiotherapie:                                   | QC QC                           |
| Functioneringsp<br>Stoornissen:<br>VAS<br>NPRS     | roblemen (aard/ernst):   | FWD QC                                | Prognose m.b.t. nerstel:<br>Prognose aantal behandelingen: | binnen C<br>C > 8 behandelingen |
| Beperkingen:<br>PSK                                |                          | FWD QC O                              |                                                            |                                 |
| Participatie:                                      | Importeren anamnesekaart | , , , , , , , , , , , , , , , , , , , | Ja Nee                                                     | Plus/Conditioneel               |

 FYSIOROADMAP
 Monitored Rehab Systems B.V.
 Waarderweg 33 Unit 11A | 2031 BN Haarlem

 MONITORED REHAB SYSTEMS
 T +31 23 750 5444 | F +31 23 750 5445 | info@mrsystems.nl | www.fysioroadmap.nl

Om de meting uit te voeren in uw anamnese gaat u, na het volgen van bovenstaande stappen, in de anamnesekaart naar het <Bewegingsonderzoek> en daar kiest u <Hand/Pols>.

| namnesekaart                     |         |          | Dt     | handeling   |               |       | 0              | verzicht          |             |                |      |         | _      |
|----------------------------------|---------|----------|--------|-------------|---------------|-------|----------------|-------------------|-------------|----------------|------|---------|--------|
|                                  |         |          |        |             |               |       |                |                   |             |                |      |         |        |
| Onderzoek                        |         |          |        | 2           | Naam:<br>BSN: | к.о.  | O.S., Koos     | Beroep:<br>Sport: |             | Aang           | edan | e zijde |        |
| Inspectie Bewegingsonderzoek     | Aanvull | ende tes | ten    | Spierlengte | e en kracht   | E   H | Klinimetrie Co | onclusie          |             |                |      |         |        |
|                                  | · · ·   |          | -      |             |               |       |                |                   |             |                |      |         |        |
|                                  |         |          | )      |             |               |       |                |                   |             |                |      |         |        |
| ○ CWK ○ Schouder ○ Elle          | eboog   | Pols/I   | Hand   | ⊃тwк        | ⊂ LWK         | [     | 🔘 Heup         | 🔘 Knie            | O Enkel/Voe | t 🔘 Overig:    |      |         |        |
|                                  |         |          |        |             |               |       |                |                   |             |                |      |         |        |
| Basis bewegingsonderzoek:        |         |          |        | 1           |               | ¢.,   |                |                   |             | <b>T</b>       | -    | T       | $\sim$ |
| Beweging                         | Links   | Rechts   | N.v.t. | Beweging    | lsuitslag     | 0     | Bijzonderheder | n actief          | Bijzonde    | rheden passief |      |         | Â      |
| Palmair flexie                   |         |          |        |             |               |       |                |                   |             |                |      |         |        |
| Dorsaal flexie                   |         |          |        |             |               |       |                |                   |             |                |      |         |        |
| uinair abductie                  |         |          |        |             |               |       |                |                   |             |                |      |         |        |
| Radiaal abductie                 | _       |          |        |             |               |       |                |                   |             |                |      |         |        |
| Pronatie                         | _       |          |        |             |               |       |                |                   |             |                |      |         |        |
| Supinatie                        |         |          |        |             |               |       |                |                   |             |                |      |         | Ŧ      |
| ine inelania                     |         |          |        |             |               |       |                |                   |             |                |      |         | ~      |
| Aanvullend bewegingsonderzoek:   | 1 1     |          |        |             |               | 6     | 1              |                   |             |                | -    | ÷       | $\sim$ |
| Beweging                         | Links   | Rechts   | N.v.t. | Beweging    | Isuitslag     | 0     | Bijzonderheder | n actief          | Bijzonde    | rheden passief |      |         |        |
| Passieve translatie's handwortel | <b></b> |          |        |             |               |       |                |                   |             |                |      |         |        |
| CWK: sneltest actief             |         |          |        |             |               |       |                |                   |             |                |      |         |        |
| Schoudergordel: sneltest actief  |         |          |        |             |               |       |                |                   |             |                |      |         |        |
| Art. Cubiti: sneltest actief     |         |          |        |             |               |       |                |                   |             |                |      |         |        |
| Finkelstein-test (M. Quervain)   |         |          |        |             |               |       |                |                   |             |                |      |         |        |
| Phalen-test (CTS)                |         |          |        |             |               |       |                |                   |             |                |      |         |        |

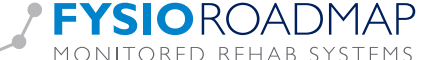

| Anam       | nnesekaart                          |                                                                                                    |                                                                                                    |               |                |                  |                               | _             |
|------------|-------------------------------------|----------------------------------------------------------------------------------------------------|----------------------------------------------------------------------------------------------------|---------------|----------------|------------------|-------------------------------|---------------|
| <b>I</b> ( | Onderzoek                           |                                                                                                    | 8                                                                                                    | Naam:<br>BSN: | K.O.O.S., Koos | Bero<br>Spo      | oep: Aang<br>rt:              | jedane zijde: |
|            | pectie Bewegingsonderz<br>nimetrie: | bek Aanvullende tester<br>ual Analogue Scale (VAS<br>at Specifieke Klachten (PS<br>innel Syndroom vragenlij<br>id Outcomes Questionnai<br>/rist/Hand Evaluation (PR<br>nd/Pols meting algemeer<br>: Pols. Niet aangedaan -<br>liet aangedaan - Aanged<br>ilet aangedaan - Aanged | n Spierlengt<br>)<br>SK)<br>st (CTS)<br>re (MHOQ)<br>WHE-DLV)<br>Aangedaan (H<br>aan (Gonio Po<br>aan (Gonio Po | e en krach    | t              | Spo<br>Conclusie | Verstuur vragenlijsten online |               |
|            | 🔇 Nieuwe vragenlijst                | · / N                                                                                                    | ieuwe meting                                                                                                    |               | ✔ ОК           |                  |                               |               |

Op het tabblad <Klinimetrie> kunt u nu de <Hand/Pols> vinden, waarin alle bovengenoemde metingen zijn opgenomen en achtereenvolgens in hetzelfde scherm uitgevoerd kunnen worden.

Tijdens de anamnese kunt u kiezen welke onderdelen van de Hand/Pols meting algemeen u wilt uitvoeren. U hoeft dus niet alle onderdelen uit te voeren. De uitgevoerde onderdelen kunt u dan later direct afvinken in uw zorgplan en op een later moment herhalen. Als u bij een vervolgmeting meerdere onderdelen wilt herhalen, kunt u de Hand/Pols meting algemeen in zijn geheel terug laten komen in het zorgplan bij een vervolgmeting. Wilt u slechts één of twee onderdelen herhalen dan kunt u deze ook als aparte metingen terug laten komen in het zorgplan.

Het is aan te bevelen de klinimetrie in uw huidige zorgplannen aan te passen met bovenstaande klinimetrie. Deze kunt u allemaal importeren via <Online stambestanden> – <Metingen> – <Pols/Hand>. In uw zorgplannen kunt u uw huidige klinimetrie aanvullen dan wel aanpassen naar deze nieuwe metingen.

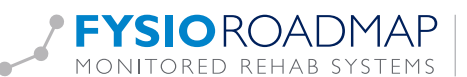